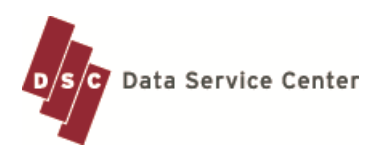

## Absence Request System Approval Process QuickTips

The Data Service Center's Absence Request application allows users to submit requests for time off. Users may also view their attendance history, including vacation and sick leave balances.

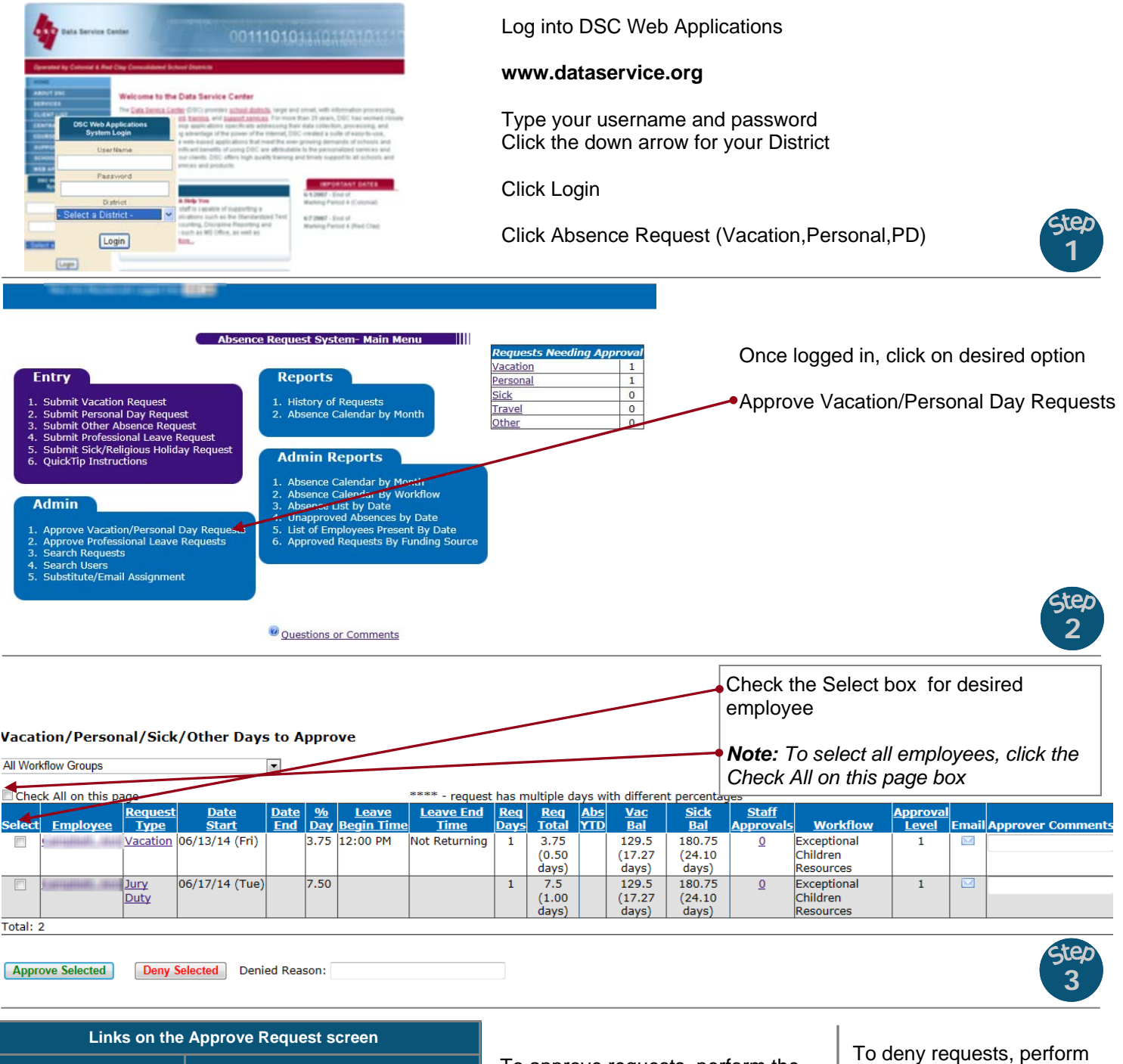

Click on: **Result:** View the request history for the Employee name employee View the detail for the request Request Type or Conference Comment icon View the employee's comment (mouse over) Email (employee's name) Send an email message to the employee **Column Headings** To sort the list of requests by selected column

To approve requests, perform the following:

- Enter Approver Comments which can be viewed by higher approval levels (optional)
- Click the Approve Selected button

To deny requests, perform the following:

- Type the denied reason in the text box (optional)
- Click the Deny Selected button

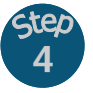

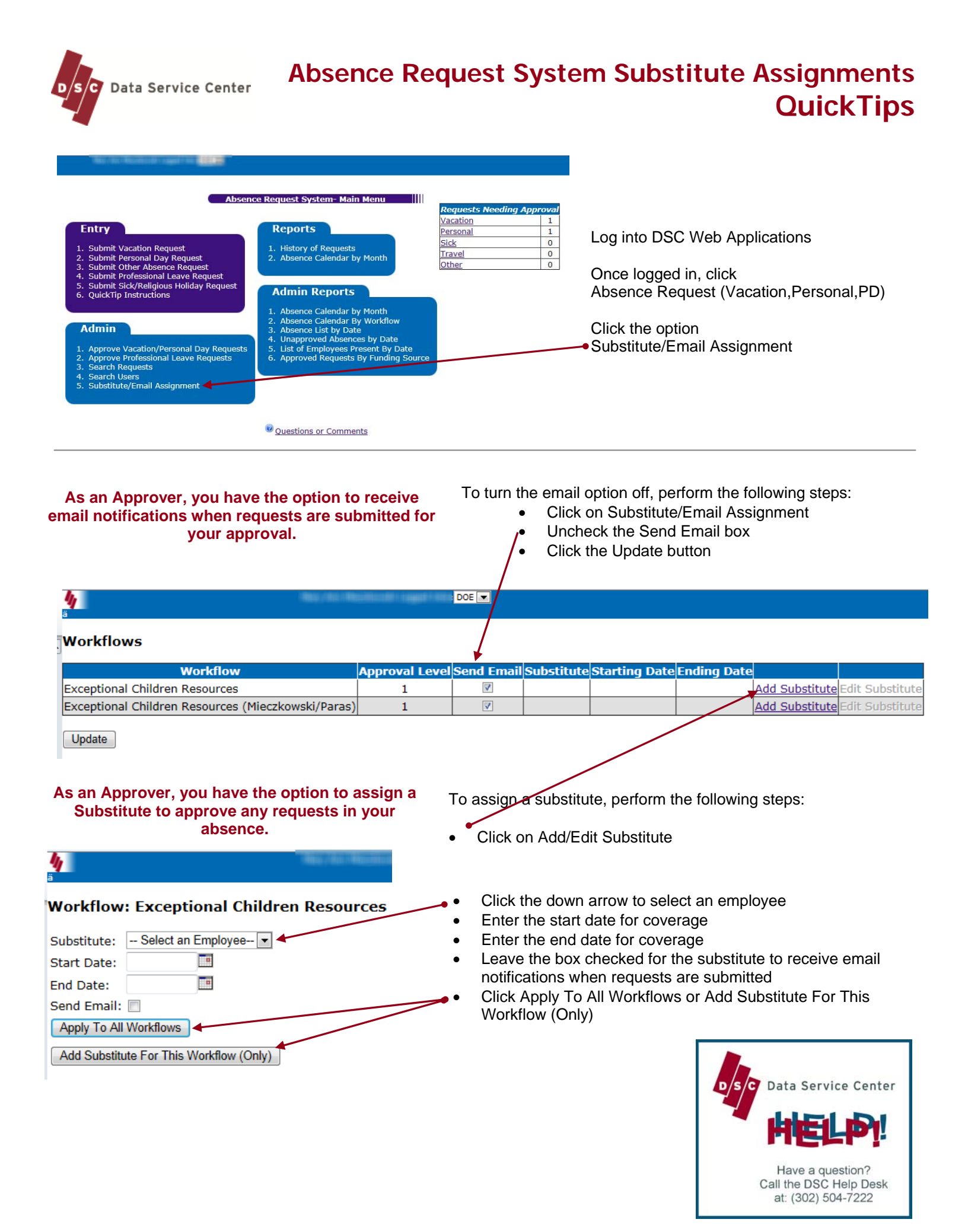

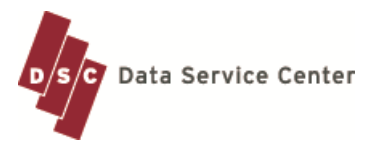

## Absence Request System Cancelling Approved Days QuickTips

The Data Service Center's Absence Request application allows users to submit requests for time off. Users may also view their attendance history, including vacation and sick leave balances.

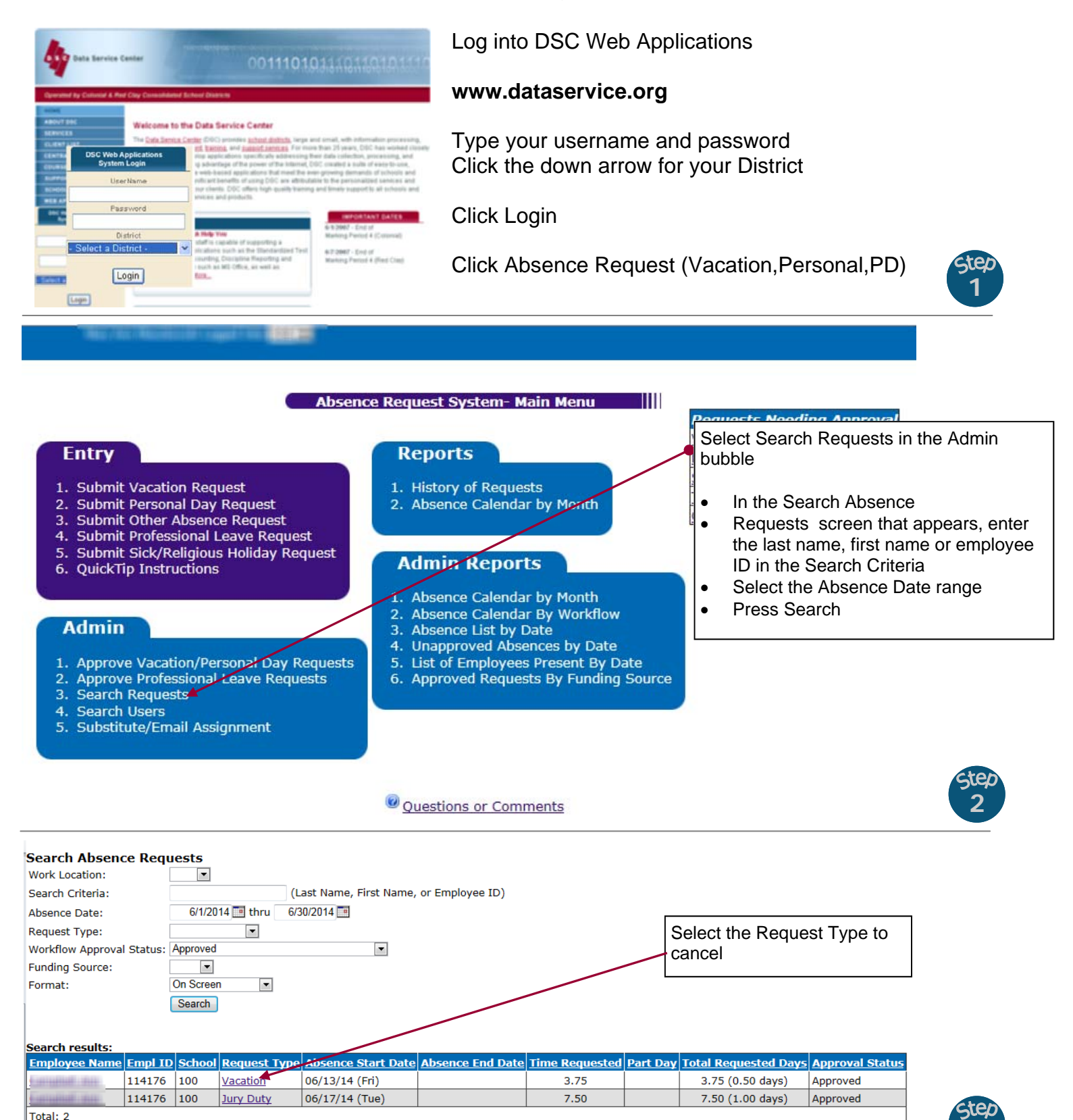

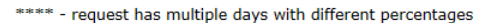

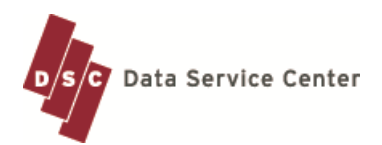

## Absence Request System Cancelling Approved Days QuickTips

|                           | To cance<br>Click<br>Click | el a date o<br>c on Cance<br>c on Cance | r dates, perf<br>el on the app<br>el All Days to | form the follow<br>propriate row<br>p cancel all da | wing steps:<br>to cancel a d<br>ays listed | ate                  |           |
|---------------------------|----------------------------|-----------------------------------------|--------------------------------------------------|-----------------------------------------------------|--------------------------------------------|----------------------|-----------|
| Request Details           |                            |                                         |                                                  |                                                     |                                            |                      |           |
| Request Type:             | Vacation                   |                                         |                                                  |                                                     |                                            |                      |           |
| Workflow Approval Status: | Approved                   |                                         |                                                  |                                                     |                                            | ·                    |           |
| Absence Begin Date:       | 6/13/2014                  |                                         |                                                  |                                                     |                                            | \<br>\               |           |
| Absence End Date:         | 6/13/2014                  |                                         |                                                  |                                                     |                                            | <u>۱</u>             |           |
| Total Time:               | 3.75 (0.50 days)           |                                         |                                                  |                                                     |                                            |                      |           |
| Submit Date/Time:         | 6/12/2014 10               | ):17 AM                                 |                                                  |                                                     |                                            |                      |           |
| Comment:                  |                            |                                         |                                                  |                                                     |                                            |                      |           |
| Days in Request           |                            |                                         |                                                  |                                                     |                                            |                      |           |
| Request Date Day of We    | Time<br>eek Requested      | Start Time                              | End Time                                         | Absence Type                                        | Vacation<br>Charged Time                   | Sick<br>Charged Time | Cancel    |
| 6/13/2014 Friday          | 3.75                       | 12:00 PM                                | Not Returning                                    | Vacation                                            | 3.75                                       |                      | Cancel    |
| Total: 1 Cancel All Days  |                            |                                         |                                                  |                                                     |                                            | <u> </u>             |           |
| Approv<br>Approved by     | vals                       | Appr<br>Lev<br>1                        | roval<br>vel<br>L                                | ts                                                  |                                            |                      | Step<br>4 |

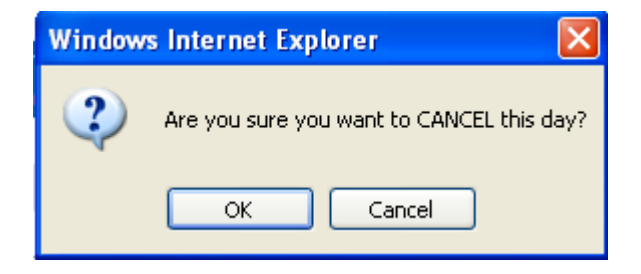

Select OK to complete the cancellation or Cancel to return to the Request View

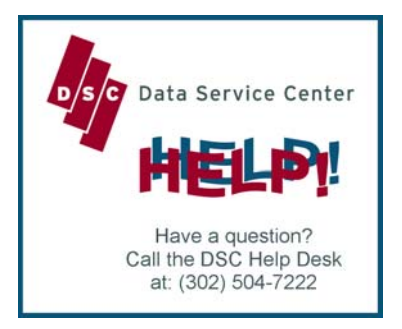